# **Kurzusmeghirdetés Tanszéki megbízott** – WEB és Kari megbízott – TANREND

## I. Általános tudnivalók a kurzusmeghirdetéssel kapcsolatban

– Ahhoz, hogy elkezdhessük a kurzusmeghirdetést, a mintáinknak és azok megfeleltetéseinek készen kell állniuk. Értelemszerűen csak az aktív és automatikusra állított megfeleltetésekből fogunk tudni automatikusan létrehozni kurzust. Ha a megfeleltetésünk nem automatikus, de aktív, akkor "kézzel" tudjuk megtenni ugyanezt. (+ Kód)

– Kurzust a mintából a minta **Meghirdető tanszékei** tudnak létrehozni. (A **Kezelő tanszék** automatikusan Meghirdető tanszék is.)

– Jogok: az intézmény beállíthatja azt, hogy a tanszéki kurzusmeghirdetőnek ne legyen joga felülírni a kurzusok létrehozásakor a központilag (a tanrendben) a mintánál és a megfeleltetésnél megadott adatokat, amelyek a kurzusra öröklődnek (pl. hogy kreditálható-e a minta, ha igen, hány kredites lesz az egyes tárgyelemekben létrehozott kurzus; hány főt engednek be melyik szakról stb.).

II. Hol/hogyan fogjunk hozzá?

**ETR/Tanulmányok/Kurzusmeghirdetés** Tanszék és Képzőhely kiválasztása (csak az aktuális ciklusban dolgozhatsz)

## Tanrend/Meghirdetés

Kezelési kör és Ciklus (alapesetben az aktuálisra áll, de van olyan jogod, amivel ki tudsz választani korábbiakat is) Tanszék és Képzőhely kiválasztása

### III. Milyen lehetőségeink vannak?

**A) Kurzus lista ill. Kurzuskód lista** – a már meghirdetett kurzusainkat és kurzuskódjainkat tudjuk ezen menüpontokban kezelni: módosítani, törölni:

A nem egyértelmű oszlopok jellemzése:

S (az adott státuszra kattintva megnézhetjük és beírhatjuk (hogy aztán később tudjunk ez alapján is keresni), hogy a kiválasztott sorunk éppen milyen "állapotban" van: *Meghirdetés alatt, Meghirdetés befejezve, Ebben a ciklusban nem kell meghirdetni, Nincs bejegyzés*)

Ugyanez a Tanrendben csak a Tárgyelemeknél és a Mintaegységeknél állítható be.

- **mintakód**: a minta létrehozásakor megadott (vagy a minta címéből automatikusan generált) kód rákattintva (a tanrendben jobb gombbal) meg tudjuk tekinteni a mintához tartozó adatokat.
- **órarendi kód:** "kurzus szintű" kód, ami az órarendkészítésnél, és a hallgató órarendjénél releváns,– rákattintva (a tanrendben jobb gombbal) meg tudjuk tekinteni a kurzushoz tartozó adatokat.

kurzuskód: amit a hallgató az indexébe beír

**kredit**: az adott kurzuskód kreditszáma (a megfeleltetett tantervi hely alapján): ezért fontos kitölteni a mintában a megfeleltetéskor

**létszámok** (kurzusnál és kurzuskódnál egyaránt): a **max-létszám** a szakos hallgatókra, az **egyéb-létszám**: nemszakos hallgatókra érvényes.

- konfirmálandó: a hallgató csak akkor tudja felvenni az ilyen kurzust, ha a felvételi szándékát az oktató először megerősíti
- Z (zárolt): a hallgató csak olyan kurzust tud felvenni, ami zárolt. Zárolt kurzuson már nem tudsz módosítani, és kitörölni sem tudod. (Ha mégis szeretnéd, a kari megbízott segítségét kell kérned.)

# **B)** Tantervek ill. Mintaegységek: e két menüpontban tudjuk létrehozni a kívánt kurzusainkat, a tárgyelemeink, illetve a mintaegységeink oldaláról:

Az eddig még nem jellemzett oszlopok:

**M** (van meghirdetés): ha "Igen", az azt jelenti, hogy hirdettünk meg már kurzust ezen tárgyelem alapján ebben a ciklusban ezen a képzőhelyen.

K (még kreditálható): ha "Igen", az azt jelenti, hogy van még olyan megfeleltetés, amihez hoztunk már létre kurzust, de még nem hoztunk létre kurzuskódot.

<u>Működése:</u>

A különböző szűrések alapján kiválasztott tárgyelem előhozza a tárgyelemhez rendelt mintákat. Itt tudjuk kiválasztani a kívánt mintát és megmondani, hogy hány kurzust szeretnénk generáltatni. Ha a minta alapján keresünk, egyből ez az oldal jön elő. (A már kurzussal rendelkező mintákon pedig tudunk itt módosítani.)

Ezután a mintához tartozó összes automatikus megfeleltetésre létrejönnek a kurzuskódok, már csak oktatót kell rendelnünk hozzá. Egy kurzushoz több oktatót is rendelhetünk, és amíg nem zároljuk a kurzust, addig bármikor tudunk a felvitt adatokon változtatni.

Az oktatót vagy a teljes oktató-listából, vagy a mintához tartozó oktatók listájából tudjuk kiválasztani.

Addig viszont nem tudjuk hozzárendelni az oktatót a kurzushoz, amíg be nem állítottuk (1) a **Kurzus viszonyt** – részletesen jellemezve vannak a lehetőségeink, amik közül kiválaszthatjuk, hogy az adott oktatónak milyen viszonya van az adott kurzushoz (a programban meglévő viszonyokból válogatni tudunk, de módosítani nem tudjuk őket). Illetve (2) a **Forrást**: Többféle forrásból (ezek intézményileg változtathatók/bővíthetők, csupán a "Kötelező órakeret" az állandó) választhatunk, és ezt az oktató státuszához és óraterheléséhez képest kell megadnunk. Az óraterhelést csak akkor lehet kimutatni, ha:

 az oktató hozzá van rendelve az adott ciklusban valamelyik tanszékhez (ezt a folyamatot később a hallgatói félévemeléshez hasonlóan támogatni fogjuk),

– az ott megadott kötelező órája ÉS napi munkaideje nem egyenlő 0-val,

- a kurzushoz rendeléskor megadott forrása a "Kötelező órakeret terhére".

Fontos, hogy a kurzus óraszámát heti vagy ciklusonként számként lehet megadni. Ha ciklusosan van megadva, akkor 14-gyel osztjuk az óraterhelés számításakor (mivel heti óraterhelést számolunk), de ez intézményileg átállítható.

### Lehetőségünk van lekérdezni:

(1) a kurzusmeghirdetésből **kimaradó tanegységek** és **mintaegységek** listáját, valamint (2) a kurzusfelvételből kimaradó **kurzusok** és **kurzuskódok** listáját:

(a) A weben a Kurzusmeghirdetés menüben a négy választható fül alatt közvetlenül megjelenő gombok (kimaradó kurzusok, kurzuskódok, tárgyelemek és minták) segítségével.

(b) A tanrendben a Kurzusmeghirdetés menüben, valamint a kezelő felületeken (Tanrendi elemek/Kurzusok vagy. Kurzuskódok) a Listák között választva.

### C) Kurzusok kreditálása

Kreditálni csak olyan tárgyelembe lehet a mintát, ahova van már megfeleltetés. A megfeleltetést a mintakezelésnél lehet megadni.

Erre a fülre kattintva egy kereső jön elő, aminek segítségével a kezelési körre, a tanszékre, az oktatóra vagy egy szövegdarabra tudunk keresni.

Olyan kurzusok (saját tanszéki és idegen egyaránt) jönnek le, amikhez még vannak "kihasználatlan" megfeleltetéseid.

Amennyiben a számunkra kreditálható összes kurzust szeretnénk megjeleníti, a weben a tanszéket és az oktatót nem kitöltve a szövegdarabra kereséshez tegyünk % jelet.

### IV. Problémaforrás lehet

Fontos arra figyelni, hogy lehetnek kurzuskódok, amelyek nem jelennek majd meg a hallgatónál a kurzusfelvételkor. Ennek okai a következők lehetnek:

– a kurzus vagy a kurzuskód törölt

– a kurzuskód nem zárolt (Kurzuskódokat zárolni csak a tanrendben lehet, a weben nem, külön jog kell hozzá és a zárolás visszavonhatatlan.)

- a kurzus vagy a kurzuskód maximális létszáma = 0 (Ennek elkerülése érdekében fontos beállítani már a mintában a létszám-adatokat!)

– ha van a kurzusnál tanulócsoport, akkor csak az oda tartozó hallgatók számára látszik az adott kurzus.

ha van a hallgatónak képzőhelye, akkor csak a kiválasztott képzőhelyhez tartozó kurzuskódok jelennek meg

 ha van a hallgatónál szakirány, és a Munkaasztalban szigorúan veszik ennek betartását<sup>1</sup>, akkor csak az adott szakirányos kurzusok jelennek meg

– mindenképpen csak a saját képzési programjának (kpr) kurzusai jönnek le (Kivételt képeznek az *Egyéb* kpr-ek ahova intézményi szabályozás alapján lehet a más szakos kurzusokat felvenni, de oda saját szakos kurzust nem vehet fel<sup>2</sup>.)

<sup>&</sup>lt;sup>1</sup> Ennek implementálása folyamatban van.

<sup>&</sup>lt;sup>2</sup> A második feltétel (hogy szakos kurzust ne lehessen egyéb típusú KPR-be felvenni) annak az intézménynek a kérése volt, aki a külső tesztelőnket delegálta, de még intézményi egyeztetés alatt tartjuk a problémát, ezért nem valósítottuk meg.